## Connexion à l'application PRONOTE MOBILE via ENVOLE

## AVEC OU SANS FLASHCODE

- 1. Télécharger l'application PRONOTE sur Play Store (Androïd) ou l'Apple Store sur votre téléphone ou tablette.
- 2. Connectez-vous à l'ENT Envole 41 en fonction de votre statut sur votre ordinateur :

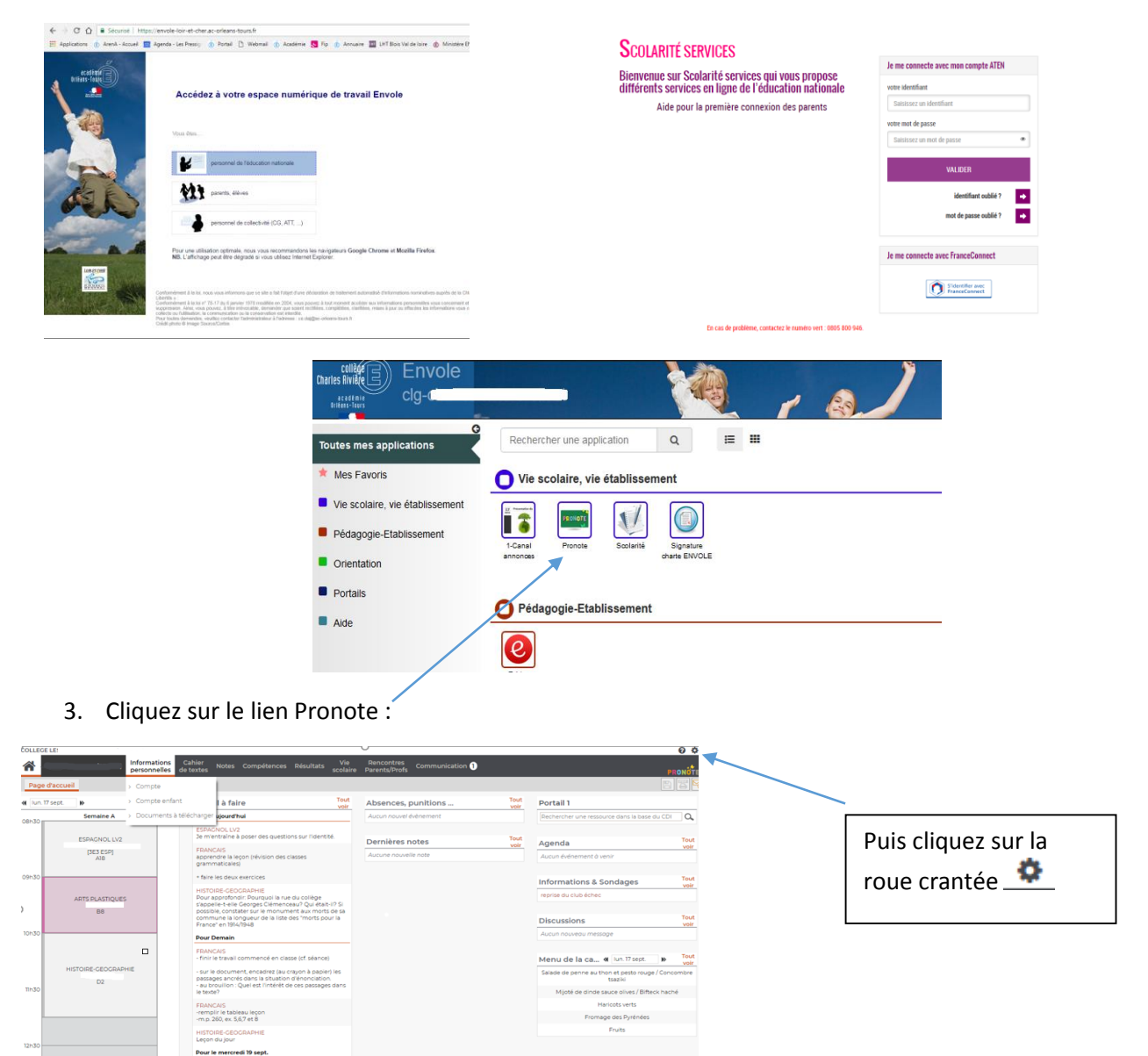

4. Cliquez sur le téléphone portable : Code à flasher avec l'application mobile

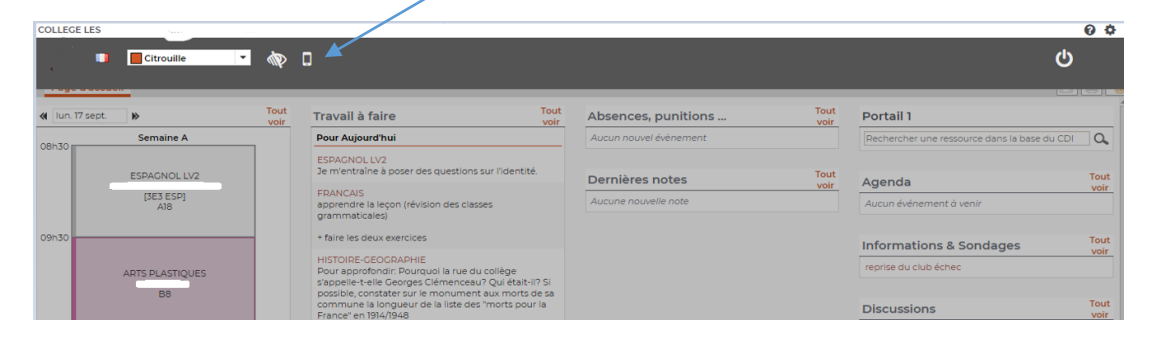

5. Saisissez un code à 4 chiffres temporaire à reporter sur votre téléphone ou tablette

| COLLEC | θE                               |              | U                                                                                                    |              |                                                        | 0 \$         |
|--------|----------------------------------|--------------|----------------------------------------------------------------------------------------------------|--------------|--------------------------------------------------------|--------------|
|        | Citrouille 🔻                     | I 🗄 [        | QR Code de configuration de l'application mobile.                                                                                                    |              | ტ                                                      |              |
|        | 17 sept. 📦<br>Semaine A          | Tout<br>voir | Veuillez composer un code éphémère pour générer un QR Code de configuration<br>de l'application mobile. Ce code vous sera demandé lors de la configuration sur<br>votre téléphone. Le code doit être composé de quatres caractères, il aura une<br>durée de validité de dix minutes. | Tout<br>voir | Portail 1 Rechercher une ressource dans la base du CDI | <b>a</b>     |
|        | ESPAGNOL LV2<br>[3E3 ESP]<br>A18 |              | Valider                                                                                                    | Tout<br>voir | Agenda<br>Aucun événement à venir                      | Tout<br>voir |
| 09h30  | ARTS PLASTIQUES                  |              | Afficher le lien d'accès à l'espace mobile.<br>https://0410651k.index-education.net/pronote/mobile.parent.html                                                                                                    |              | Informations & Sondages<br>reprise du club échec       | Tout<br>voir |
|        | 88                               |              | s appeners energies semeneeueur qui etaren ran<br>possible, constater sur le monument aux morts de sa<br>commune la longueur de la liste des "morts pour la<br>France" en 1914/1948                                                                                                  |              | Discussions                                            | Tout<br>voir |

Il apparaît alors un QR Code que vous allez flasher avec votre téléphone ou tablette

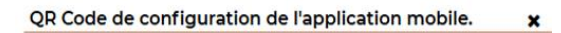

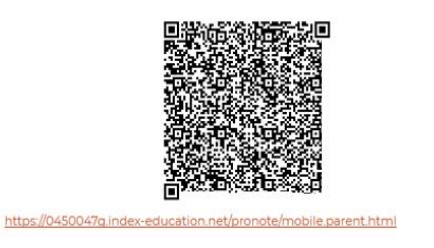

6. Sur votre téléphone, lancez l'application Pronote

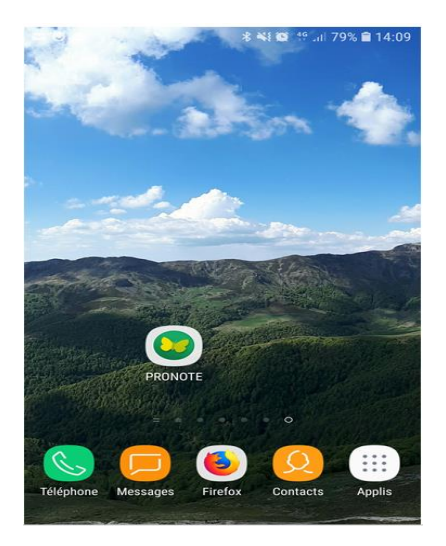

7. Cliquez sur « + » pour ajouter un profil

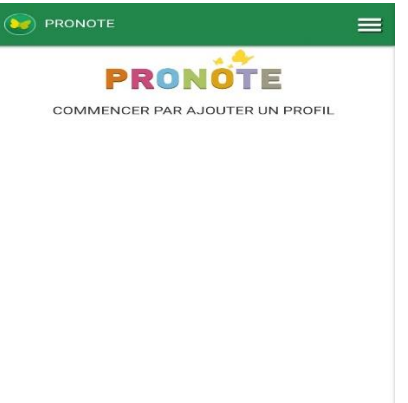

Ð

8. Cliquez sur « Flasher le QR Code depuis votre Espace Pronote »

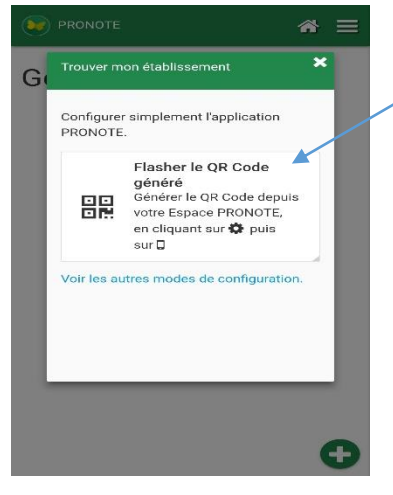

9. Flasher le QR Code sur votre écran de PC puis saisissez le code de 4 chiffres

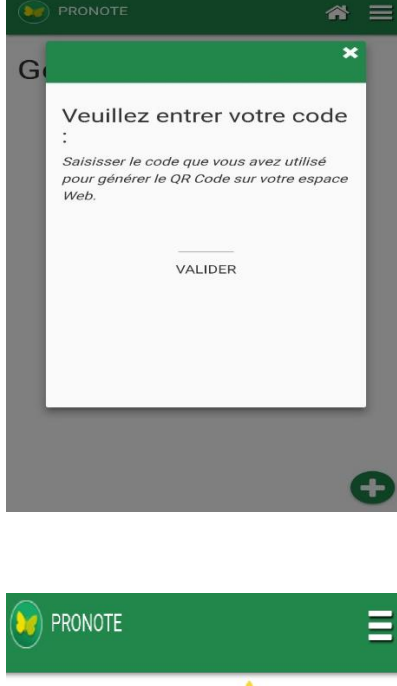

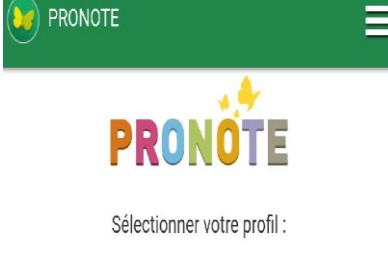

COLLEGE Espace Parents - M.

10. Vous êtes connecté !

## Version sans flashcode

8 b -Cliquer « sur voir les autres modes de configuration »

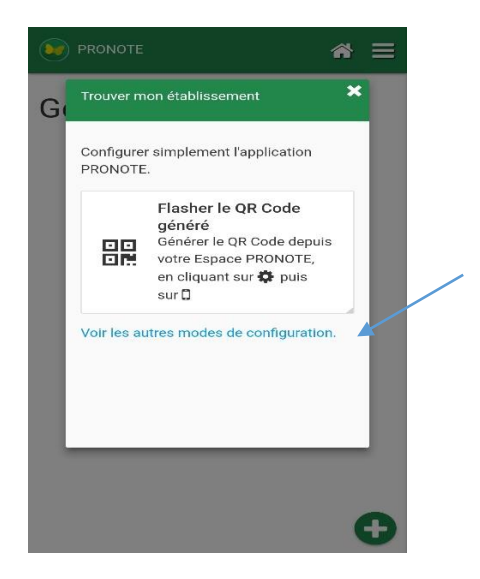

## 9 b -Saisir l'adresse :

https://0410016v.index-education.net/pronote/mobile.parent.html

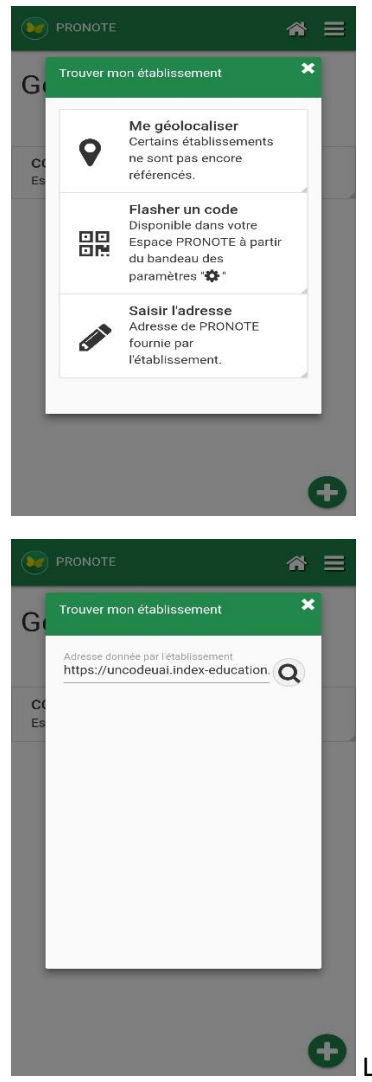